Please read over the slides and complete the task to share your calendar with your family!

This should be completed by Monday 7<sup>th</sup> November!

#### Sharing your calendar

- Until now, all homework posted online was made available to parents and guardians using Satchel (formerly Show my homework)
- To allow for this access to continue, pupils will share their Teams calendar with their parents
- This is a simple link that needs to be shared with whoever needs to see it.

# What do I need to do to prepare for these changes?

- 1. Make sure you have your iPad with you every single day, fully charged.
- 2. Make sure that the Teams app is installed, and you've logged in using glow.
- 3. Activate notifications so you get reminders of work that is upcoming
- 4. Regularly check the assignments tab on teams to see what work is due
- 5. Share your calendar with Parents/Guardians at home
- If you aren't sure of something ask your teacher, look at the notes, post a question on teams!

#### How to share your calendar

The next few slides will show you how to share your calendar.

• This will create a link, and anyone you share it with can see your calendar.

• This link (or a QR code) can be shared with parents

#### Using your iPad camera, access this link

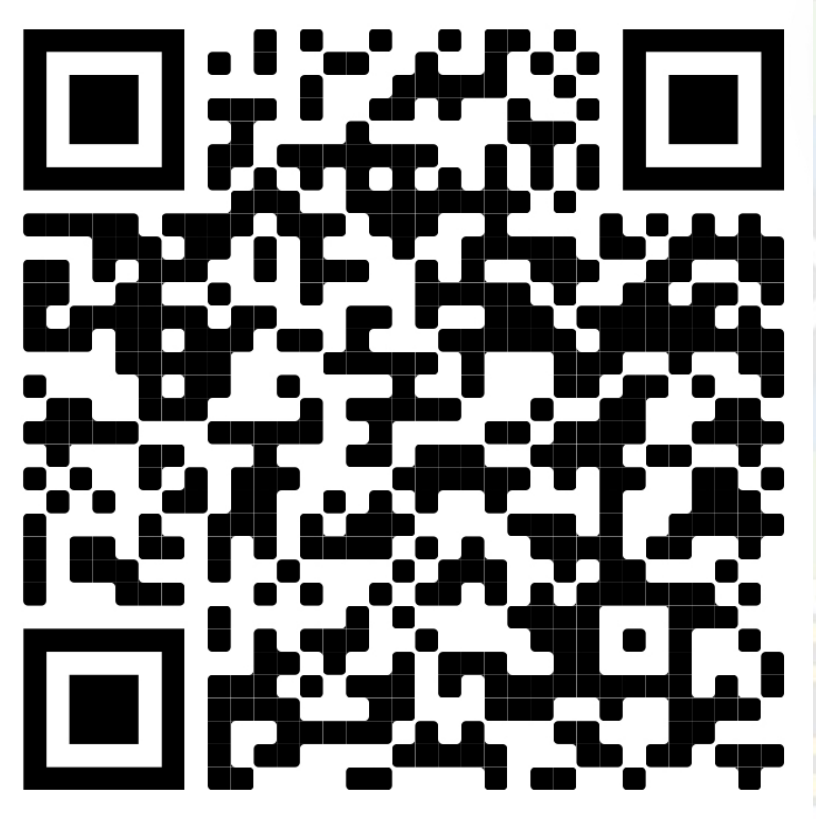

This link will open up your email account.

You will need to use your glow account to access it.

Remember your glow email ends in @glow.sch.uk

This **should** open in chrome, install chrome from self-service if you don't have it.

# Once you have logged into glow, you should see this page

| $\rightarrow$ C                        | 6                            | outlook.office.com                                                                                                    |  |  |  |  |
|----------------------------------------|------------------------------|----------------------------------------------------------------------------------------------------|--|--|--|--|
| Settings                               | View                         | Shared calendars ×                                                                                                    |  |  |  |  |
| Search settings                        | Events and invitations       | Share a calendar                                                                                                    |  |  |  |  |
| <sup>ଽ</sup> ଠ୍ରି <sup>3</sup> General | Weather<br>Events from email | You can share a calendar with other people and choose whether to let them                                                                               |  |  |  |  |
| Email                                  | Shared calendars             | Select a calendar                                                                                                    |  |  |  |  |
| x <sup>Q</sup> People                  | Customise actions            |                                                                                                    |  |  |  |  |
| View quick settings                    |                              | Publish a calendar                                                                                                    |  |  |  |  |
|                                        |                              | You can publish a calendar and share a link with other people to let them view the calendar online. Use an HTML link if you want recipients to view the |  |  |  |  |
|                                        |                              | calendar in a browser or an ICS link if you want them to subscribe.                                                                                     |  |  |  |  |
|                                        |                              | Select permissions V Publish                                                                                                    |  |  |  |  |
|                                        |                              |                                                                                                    |  |  |  |  |

#### 2. Under publish a calendar, select your calendar:

 $\sim$ 

| Settings                                                | View                                                                                            | Shared calendars $\times$                                                                                                    |
|---------------------------------------------------------|-------------------------------------------------------------------------------------------------|----------------------------------------------------------------------------------------------------|
| Search settings     General     Email     Calendar      | Events and invitations<br>Weather<br>Events from email<br>Shared calendars<br>Cuttomise actions | Share a calendar<br>You can share a calendar with other people and choose whether to let them view or edit the calendar.<br>Select a calendar                                                                                                    |
| <sub>β</sub> <sup>R</sup> People<br>View quick settings |                                                                                                 | Publish a calendar         You can publish a calendar and share a link with other people to let them view the calendar online. Use an HTML link if you want recipies to the provise or an ICS link if you want them to subscribe.         Select a calendar       V. Select permissions       V. Publish |
|                                                         |                                                                                                 | Calendar                                                                                                    |

#### 3. Set the permissions to Can view all details and click on publish

#### Publish a calendar

You can publish a calendar and share a link with other people to let them view the calendar online. Use an HTML link if you want recipients to view the calendar in a browser or an ICS link if you want them to subscribe.

Calendar

Can view all details

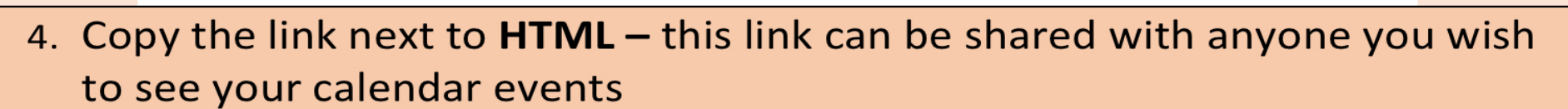

| Can v | new all details                                                                                                    | Unpublish   |
|-------|----------------------------------------------------------------------------------------------------|-------------|
| HTMI  | L: https://outlook.office365.com/owa/calendar/659e8d596360451faa47de346fe508f1@glo<br>w.ea.glasgow.sch.uk/88c <sup>-</sup> 4c77ab8e841cb8d88c138dac2bca17866617646888479526/calen<br>dar.html | Reset links |
| ICS:  | https://outlook.office365.com/owa/calendar/659e8d596360451faa47de346fe508f1@glo<br>w.ea.glasgow.sch.uk/88c'4c77ab8e841cb8d88c138dac2bca17866617646888479526/calen<br>dar.ics                  |             |

Publish

# This screen record shows you how to create the link

| 14:45 Fri 28 Oct                                                                                      | +                                                                                   |                                                                                                    |                                                                      |                                                | (ŗ             | 16% 📭 |  |
|----------------------------------------------------------------------------------------------------|-------------------------------------------------------------------------------------|----------------------------------------------------------------------------------------------------|----------------------------------------------------------------------|------------------------------------------------|----------------|-------|--|
| $\leftrightarrow$ $\rightarrow$ C (                                                                   | •                                                                                   | outlook.office.com                                                                                                    | Ŷ                                                                    | Û                                              | 1              |       |  |
| Settings O                                                                                            | View                                                                                | Shared calendars                                                                                                    |                                                                      |                                                | ×              | ME    |  |
| <ul> <li>Search settings</li> <li>General</li> <li>Email</li> <li>Calendar</li> <li>People</li> </ul> | Events and invitations Weather Events from email Shared calendars Customise actions | Share a calendar<br>You can share a calendar with other people and choose whether to let them<br>view or edit the calendar.                                                                                          |                                                                      |                                                |                |       |  |
| View quick settings                                                                                   |                                                                                     | Publish a calendar         You can publish a calendar and share a line the calendar online. Use an HTML link if you calendar in a browser or an ICS link if you         Select a calendar         Select permissions | nk with other people<br>/ou want recipients f<br>J want them to subs | e to let th<br>to view th<br>cribe.<br>Publish | iem view<br>ie |       |  |

#### Once you've created the link

• You can copy it and send it home to parents/guardians by email, text etc

• You can share it as a QR code that your parents can scan.

To do this, open the link you've created.

#### How to create a QR code using chrome

| <ul> <li>Email - Mr Furniss - Outle × +</li> </ul> |                                                  |                                                                                                    |                                               | <b>२</b> 19% 🗊         |     |
|----------------------------------------------------|--------------------------------------------------|----------------------------------------------------------------------------------------------------|-----------------------------------------------|------------------------|-----|
| $\leftrightarrow$ $\rightarrow$ C $\square$        |                                                  | outlook.office.com                                                                                                    | ¢ (1)                                         | 1                      | • • |
| Settings                                           | View<br>Events and invitations                   | Shared calendars                                                                                                    |                                               | ×                      |     |
|                                                    | Weather<br>Events from email<br>Shared calendars | <b>Publish a calendar</b><br>You can publish a calendar and share a link with other                                                                                                    | people to let                                 | them view              |     |
| x <sup>R</sup> People<br>View quick settings       | Customise actions                                | the calendar online. Use an HTML link if you want recip<br>calendar in a browser or an ICS link if you want them to<br>Select a calendar<br>Select permissions<br>Calendar                                                                                                    | ients to viev<br>subscribe.<br>Publ           | ish:                   |     |
| 3                                                  |                                                  | Can view all details<br>HTML: https://outlook.office365.com/owa/calenda<br>59e8d596360451faa47de346fe508f1@glow<br>glasgow.sch.uk/86920b5db78d4693bb7469<br>396629e23995728139877884832/calendar.<br>ml<br>ICS: https://outlook.office365.com/ & Copy lin<br>59e8d596360451faa47de346fe<br>glasgow.sch.uk/86920b5db78c<br>396629e23995728139877884832/calendar. | r/6<br>.ea. Re<br>e5<br>nt<br>.k<br>age<br>cs | npublish<br>eset links | ]   |